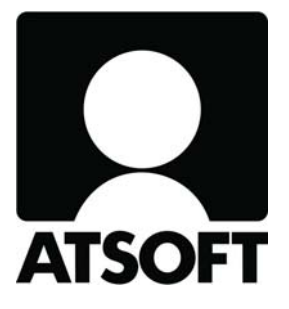

# **ASTERI KIRJANPITO**

# Vuosipäivitys 9.11.2009 Verotili ja kausiveroilmoitus

Atsoft Oy Mäkinen

Malminkaari 21 B 00700 HELSINKI http://www.atsoft.fi Puh (09) 350 7530 Fax (09) 350 75321 Tuki (09) 350 75320

Päivystykset: 0400-316 088, 0400-505 596, 0500-703 730 Email atsoft@atsoft.fi

# SISÄLLYSLUETTELO

| 1. | PÄI   | VITYKSEN ASENTAMINEN                                       | 5    |
|----|-------|------------------------------------------------------------|------|
| 2. | TIL   | IEN LISÄÄMINEN TILIKARTTAAN                                | 6    |
|    | 2.1.  | Tarvittavat tilit ja alv-koodit                            | 6    |
|    | 2.2.  | Tilien lisääminen käsin                                    | 8    |
|    | 2.3.  | Tilien massalisäys useaan yritykseen tai tilikauteen       | 9    |
|    | 2.3.1 | 1. Tilien massalisääminen tietokannasta                    | 9    |
|    | 2.3.2 | 2. Tilien lisääminen CSV-tiedostosta                       | . 11 |
|    | 2.3.3 | 3. Tilien lisääminen automaattisesti CSV-tiedostosta       | . 12 |
| 3. | VEF   | ROTILI JA KAUSIVEROILMOITUS                                | . 15 |
|    | 3.1.  | Miltä ajanjaksolta teen päiväkirjan?                       | . 15 |
|    | 3.2.  | Pitääkö arvonlisäverolliset tapahtumat kirjata brutto- vai |      |
|    |       | nettokirjauksin?                                           | . 16 |
|    | 3.3.  | Miten teen alv-bruttokirjausten verokirjauksen?            | . 16 |
|    | 3.4.  | Miten teen EU-kaupan verokirjauksen?                       | . 16 |
|    | 3.5.  | Miten saan päiväkirjaan alv-laskelmakirjaukset?            | . 16 |
|    | 3.6.  | Miten tulostan kausiveroilmoituksen luvut?                 | . 17 |
|    | 3.7.  | Miten teen sähköisen ilmoitustiedoston verohallinnolle?    | . 20 |
|    | 3.8.  | Pitääkö alv:n ja työnantajasuoritusten sähköinen           |      |
|    |       | kausiveroilmoitus lähettää samassa tiedostossa?            | . 20 |
|    | 3.9.  | Miten toimitaan, jos tuli annettua virheellinen            |      |
|    |       | kausiveroilmoitus?                                         | . 21 |
|    | 3.10. | Miten teen ALV-tarkistuslaskelman?                         | . 21 |
|    | 3.11. | Verotilin tilanne ja arvio                                 | . 22 |
|    | 3.12. | Joulukuun negatiivinen ALV                                 | . 24 |
| 4. | VERO  | TILIN KÄSITTELY KIRJANPIDOSSA                              | . 25 |
|    | 4.1.  | Esimerkkejä verotilin käsittelyyn                          | . 25 |
| 5. | YH    | FEYSTIEDOT, TUKI                                           | . 27 |
| 6. | HIN   | NASTO                                                      | . 28 |

# ASTERI KIRJANPIDON VUOSIPÄIVITYS 9.11.2009

# VEROTILI JA KAUSIVEROILMOITUS

# Arvoisa lukija!

Toimitimme 26.8.2009 Asteri Kirjanpidon edellisen päivityksen, jonka aiheena oli elintarvikkeiden ja rehujen arvonlisäveron aleneminen.

Nyt käsissäsi olevan päivityksen aiheena on verotili ja kausiveroilmoitus.

Verotilimenettely alkaa vuoden 2010 alusta. Lisätietoa aiheesta saa mm. osoitteesta: <u>www.vero.fi/verotiliohjeet</u>

Vuoden 2009 puolella olevilta kohdekuukausilta arvonlisävero ilmoitetaan valvontailmoituksella. Asteri Kirjanpidossa on säilytetty sen tulostamismahdollisuus. Valikkoihin on vain lisätty vuosiluku 2009 ko. kohtiin.

Vuoden 2010 puolella olevilta kohdekausilta arvonlisävero ilmoitetaan kausiveroilmoituksella. Asteri Kirjanpitoon on lisätty kausiveroilmoituksen tekemiseen tarvittavat toiminnot.

Pienille yrityksille verohallinto määrää alv:n ilmoittamisen pidennetyltä jaksolta eli neljännesvuosittain tai kalenterivuosittain. Asteri Kirjanpidolla teet helposti tällaiset ilmoitukset, koska kausiveroilmoituksen luontitoiminnossa voit itse valita päiväkirjat, joiden yhteissummista ilmoitus koostuu. Valittavat päiväkirjat voivat olla myös eri tilikausissa, joten esim. kalenterivuosi-ilmoittaminen onnistuu, vaikka tilikausi olisi esim. helmikuu-tammikuu.

Kausiveroilmoituksen kenttien tunnusnumerot ovat erilaiset kuin valvontailmoituksessa. Aiempaan nähden uusia kenttiäkin on tullut. Asteri Kirjanpito tuottaa kausiveroilmoituksen luvut paperille ja sähköiseen tiedostoon.

HUOM! Ole tarkkana, onko kohdekausi vuoden 2009 vai vuoden 2010 puolella, ja tee sen mukaisesti joko valvontailmoitus tai kausiveroilmoitus.

Uusia kirjanpitoja tai tilikausia perustaessasi voit käyttää Atsoftin kotisivulta ladattavia tai päivityslevyllä toimitettavia vuoden 2010 mallitilikarttoja. Niihin on lisätty alv 12 %:n tilit, EU-palveluostojen ja myyntien tilit, sekä poistettu alv 17 %:n tilit.

Kirjanpitäjän harkittavaksi jää, kannattaako käyttää näitä uusia vai muokata vanhaa.

Jos käytät vanhaa tilikarttaa, saatat tarvita kausiveroilmoitusta varten tilikarttaan uusia tilejä (ks. sivu 6), mikäli Sinulla on palveluostoja muista EU-maista tai palvelumyyntejä muihin EU-maihin tai nollaverokannan alaista myyntiä. Tilikartasta on hyvä myös poistaa alv 17%:n tilit, ettei niitä tule vahingossa käytettyä.

Tässä vihkosessa esitämme kolme vaihtoehtoista tapaa tilien lisäämiseksi:

- tilien lisääminen käsin tilikarttaan

- massalisäystoiminnolla "Lisää tilit tietokannasta", jolla näet kätevästi ruudulla samanaikaisesti sekä lisättävät tilit että uudet alv-kannat

- massalisäystoiminnolla "Lisää tilit csv-tiedostosta", jolloin voit kirjoitella lisättävät tilit taulukkoon esim. Excelissä ja tuoda ne sitten Asteriin.

# Tarkista viime hetken vinkit kotisivuiltamme

Tarkista viime hetken vinkit kotisivuiltamme ennen päivityksen asentamista. www.atsoft.fi/wkpv.htm

# Ilmaista mainostilaa referenssilistalla ylläpitoasiakkaillemme

Julkaisemme kotisivullamme referenssilistaa Asteri ohjelmien käyttäjistä. Bonuksena julkaisemme lyhyen mainoslauseen/kuvauksen yrityksen toiminnasta.

Pyydämme ilmoittamaan, jos voimme julkaista tietonne (mikäli ette jo ole listalla) www.atsoft.fi/referenssiluettelo.php

# 1. PÄIVITYKSEN ASENTAMINEN

Suosittelemme päivityksen asentamista netistä, jotta saat aivan uusimman ohjelmaversion. Jos käytät cd:tä, laita se asemaan ja sulje kirjanpitoohjelma. Jos alkutaulu ei käynnisty, valitse **Käynnistä|Suorita**. Kirjoita Avaa-kohtaan d:\asenna.exe (tarvittaessa tutki Oman tietokoneen kautta mikä on cd-aseman levytunnus, voi olla muukin kuin d).

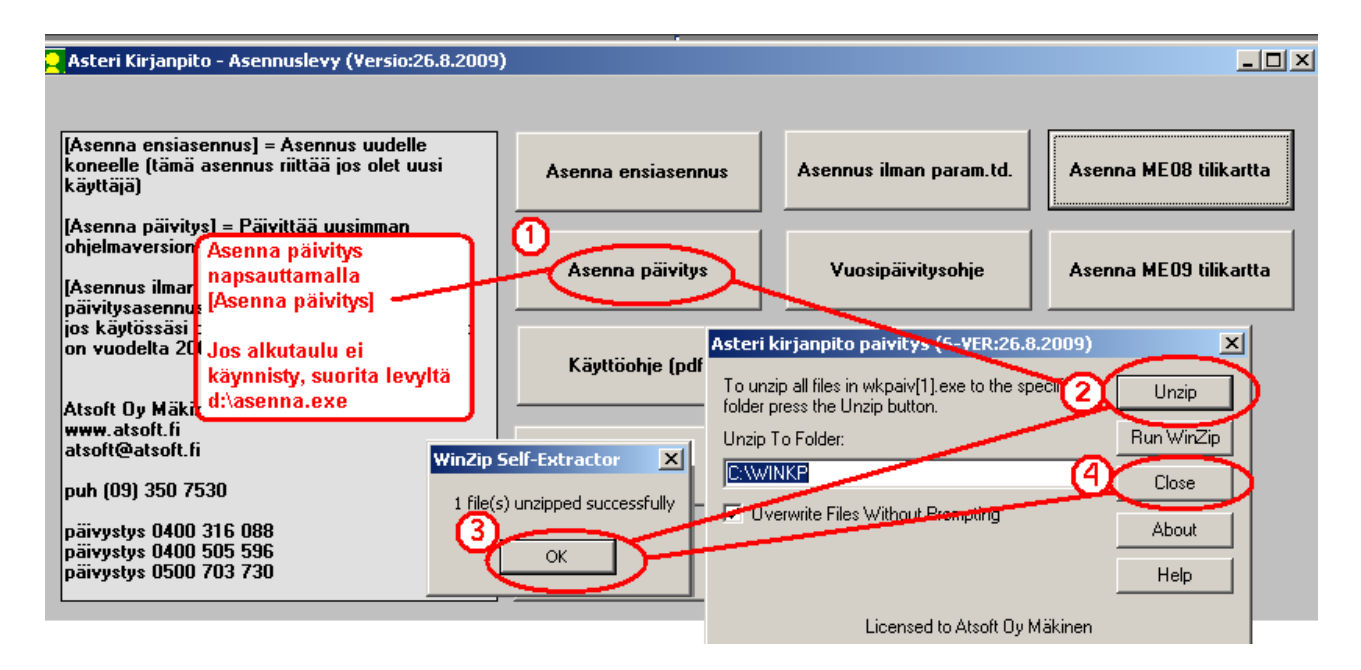

Kun päivitys on asentunut, käynnistä ohjelma ja valitse **Ohje**|**Tietoja Asteri Kirjanpidosta**. Tarkista, että päivämäärä on 9.11.2009 tai uudempi:

| <mark>२</mark> ASTERI KIRJANPITO - yrityslue                  | ttolo.                                          | 🖱. Tietoja Asteri Kirjanpidosta |                                        |  |
|---------------------------------------------------------------|-------------------------------------------------|---------------------------------|----------------------------------------|--|
| Tiedosto Salasana Määritä Eur                                 | Ohje                                            |                                 |                                        |  |
|                                                               | Tärka aiheesta                                  |                                 |                                        |  |
| Yrityksen nimi<br>ammatinharjoittaja                          | Sisällys<br>Etsi ohje aiheesta<br>Ohjeen käyttö | R                               | ASTERI KIRJANPITO                      |  |
| As Uy Usittain ALV  Asteri Malliyritys Oy  exmpel Holooustili | Tukisivut netissä<br>Päivitä ohjelma netistä    | Tarkista, että                  | Versip 9.11.2009                       |  |
| Isotalo as Oy                                                 | Tietoja Asteri Kirjanpidosta ).                 | päivämäärä on<br>muuttunut      | (C) Atsoft Oy Mäkinen<br>www.atsoft.fi |  |

Jos ohjelma ei päivittynyt, katso yritysluettelosta, mihin hakemistoon ohjelma on asennettu ja suorita päivitys uudestaan vaihtaen Unzip to Folder -kohtaan oikea hakemisto.

# 2. TILIEN LISÄÄMINEN TILIKARTTAAN

#### 2.1. TARVITTAVAT TILIT JA ALV-KOODIT

Tarvittavat tilit voidaan lisätä yksitellen tarpeen mukaan haluttuihin tilikausiin. Jos käsiteltäviä tilikausia tai yrityksiä on paljon, voidaan käyttää ohjelmassa olevia tilinlisäysautomaatteja.

Et välttämättä tarvitse uusia tilejä. Jos Sinulla kuitenkin on palveluostoja muista EU-maista tai palvelumyyntejä muihin EU-maihin, 12%- tai 0%-verokannan alaista liikevaihtoa tai muita uudessa kausiveroilmoituksessa esiintyviä seikkoja, voit tarvita esimerkiksi seuraavat tilit:

| Tili | ALV   | Selite                                           |
|------|-------|--------------------------------------------------|
| 1534 | PV    | EU-palv.ost. ALV-saaminen                        |
| 1537 | OA12  | Ostojen 12% ALV-saaminen                         |
| 2463 | PS    | EU-palv.ost. ALV-velka                           |
| 2467 | MA12  | Myynnin 12% ALV-velka                            |
| 2479 |       | Verotilitapahtumat                               |
| 3002 | AMB12 | Myynti ALV 12%                                   |
| 3021 | NO    | 0-verokannan myynti                              |
| 3041 | PM    | EU-palvelumyynti                                 |
| 4002 | AOB12 | Ostot ALV 12%                                    |
| 4051 | PHM   | EU-palveluosto (käsikirjaus)                     |
| 4052 | PHV22 | EU-palveluosto 22% (suoritetaan+vähennetään ALV) |
| 4053 | PHV12 | EU-palveluosto 12% (suoritetaan+vähennetään ALV) |
| 4054 | PHV8  | EU-palveluosto 8% (suoritetaan+vähennetään ALV)  |
| 4081 | PHE   | EU-palveluosto veroton                           |
| 4082 | PHS22 | EU-palveluosto 22% (suoritetaan ALV)             |
| 4083 | PHS12 | EU-palveluosto 12% (suoritetaan ALV)             |
| 4084 | PHS8  | EU-palveluosto 8% (suoritetaan ALV               |
| 6992 | AOB12 | Muut liikekulut ALV 12%                          |

Jos haluat seurata kirjanpidossa verotilitapahtumia verrataksesi niitä jälkikäteen verotiliotteeseen, voit perustaa tilin verotilitapahtumille. Lisäohjeita Verotilitapahtumat-tilin käytöstä löytyy tämän vihkosen kappaleesta 4. "Verotilin käsittely kirjanpidossa".

### Tilien saldot kohdistuvat kausiveroilmoitukselle oikeisiin kohtiin ALVkoodien mukaan seuraavasti:

| VEROHALLINTO<br>Kausiveroilmoitusten optinen<br>PL 5000<br>00053 VERO                           | n:<br>Iukupalvelu     | KAUSIVEROILMOITUS<br>Jos korjaatte aiemmin ilmoitettuja tietoja,<br>ilmoittakaa vain muutosten määrät. |
|-------------------------------------------------------------------------------------------------|-----------------------|----------------------------------------------------------------------------------------------------|
| Verovelvollisen nimi                                                                            | saldo ALV-k           | odin perusteella                                                                                       |
| ARVONLISÄVER                                                                                    | N TIEDOT              | TYÖNANTAJASUORITUSTEN TIEDOT                                                                           |
| 050 Ilmoitusjakso                                                                               | 062 Kohdekausi        | 053 Vuosi 050 Ilmoitusjakso 052 Kohdekausi 053 Vuosi                                                   |
| kausi nesvuosi Vuosi<br>Vero kotimaan myynnistä                                                 | euro                  | Kausiveroilmoituksessa tarvittavat uudet Al V-koodit                                                   |
| verokannoittain 301 22 %:n vero                                                                 | MA22                  | PHV22 EU-palveluosto, josta suoritetaan ja vähennetään A                                               |
| 302 12 %:n vero                                                                                 | MA12                  | PHV12<br>PHV8                                                                                          |
| 303 8 %:n vero                                                                                  | MA8                   | PHS22 El I palveluesto josta suoritetaan ALV                                                           |
| 305 Vero tavaraostoista<br>muista EU-maista                                                     | YS                    | PHS12                                                                                                  |
| 306 Vero palveluostoista<br>muista EU-maista                                                    | PS                    | PHS8                                                                                                   |
| 307 Kohdekauden<br>vähennettävä vero                                                            | 0A* + YV +            | PHM EU-palveluosto, manuaalikirjaus                                                                    |
| Alarajahuojennuksen määrä<br>(siirretään kohdasta 317)<br>308 Maksettava vero /<br>Palautukseen |                       | PHE EU-palveluosto, josta ei suoriteta ALV                                                             |
| oikeuttava vero (-)                                                                             |                       | PS EU-palveluostoista suoritettava ALV                                                                 |
| 309 0-verokannan alainen<br>liikevaihto                                                         | NO + MU               | PV EU-palveluostoista vähennettävä ALV                                                                 |
| 310 Muu arvonlisäveroton<br>liikevaihto                                                         | VM                    | PM EU-palvelumyynti, joka verotetaan ostajan maassa                                                    |
| 311 Tavaran myynti<br>muihin EU-maihin                                                          | YM                    | NO 0-verokannan alainen liikevaihto                                                                    |
| 312 Palveluiden myynti<br>muihin EU-maihin                                                      | PM                    |                                                                                                    |
| 313 Tavaraostot muista<br>EU-maista                                                             | YH*                   |                                                                                                    |
| 514 Palveluostot muista<br>EU-maista                                                            | PH*                   | Tässä kohdassa voitte laskea kausiveroilmoituksella ilmoitettu-                                        |
| Arvonlisäveron alarajahuojennuk                                                                 | seen oikeutettu tä    | tää jen verojen ynteismaaran.<br>Tähän merkityt tiedot eivät välity Verohallintoon.                    |
| 315 Alarajahuojennukseen                                                                        | 570.8                 | Arvonlisävero                                                                                          |
| 316 Alarajahuojennukseen<br>oikeuttava vero                                                     |                       | Ennakonpidätys                                                                                         |
| 317 Alarajahuojennuksen määrä                                                                   |                       | Lähdevero                                                                                              |
| Ei alv-t                                                                                        | pimintaa              | Työnantajan sosiaaliturvamaksu                                                                         |
| u54 Kondekausi<br>-alku 055 Vuosi                                                               | -loppu                | 057 Vuosi Verot kausiveroilmoituksen sivulta 2                                                         |
|                                                                                                 |                       | Verot yhteensä                                                                                         |
| Päiväys                                                                                         | Allekirjoitus ja nime | selvennys Puhelin                                                                                      |
| VERO                                                                                            |                       | VEROH 4001/1 8.2009                                                                                    |

#### 2.2. TILIEN LISÄÄMINEN KÄSIN

Jos käsiteltäviä yrityksiä on yksi tai muutama, suosittelemme uusien tilien lisäämistä tilikausiin yksitellen sitä mukaa, kun tarvitset niitä kirjanpidossasi.

| Siiri | Siirry tilikartan muokkaukseen |                 |      |                                                |      |       |        |          |
|-------|--------------------------------|-----------------|------|------------------------------------------------|------|-------|--------|----------|
|       |                                |                 |      |                                                |      |       |        |          |
| 2.4   | ASTERI KIR                     | JANPITO - Aste  | ri M | lallivritys Oy - 1.131.12.2                    | 006  | (EURO | )      |          |
| Tiec  | losto Muol                     | kaa ALV Tulos   | Þ    | Työvaihe <mark>P</mark> ritys Ikkuna C         | Dhje |       |        |          |
|       | Päiväkirja                     | : Helmikuu 2000 | 5    | Eurojaskuri<br>Omien tietojen määritys         |      |       |        |          |
|       | Tosno                          | Päivämäärä      | S    | <br>Vrityksen perustiedot                      |      | bet   | Kredit | Summa    |
|       | 29                             | 3.2.2006        | Η    | Asetukset                                      |      | 80    | 1720   | 325,00   |
|       | 30                             | 3.2.2006        | Ν    |                                                | ſ    | 10    | ****   | 456,00   |
|       | 30                             | 3.2.2006        | N    | Himpactosgungen muerkau                        | IS   |       | 1720   | 456,00   |
|       | 31                             | 3.2.2006        | m    | <u>T</u> ilikartan muokkaus                    |      | þo    | 1700   | 125,00   |
|       | 32                             | 8.2.2006        | k,   | Tämän kauden tilingvads                        |      | 00    | ****   | 2 440,00 |
|       | 32                             | 8.2.2006        | m    | <ul> <li><u>P</u>äiväkirjan kirjaus</li> </ul> |      | -     | 3010   | 2 000,00 |
|       | 32                             | 8.2.2006        | m    | Määritä TITO kirjaus                           | •    |       | 2466   | 440,00   |
|       | 33                             | 8.2.2006        | oŝ   | TOT ALV 22% - Kassa                            | 40   | bo    | 1700   | 1 220,00 |
|       | 34                             | 8 2 2006        | No   | ndea                                           | ××   | ××    | 1710   | 980.00   |

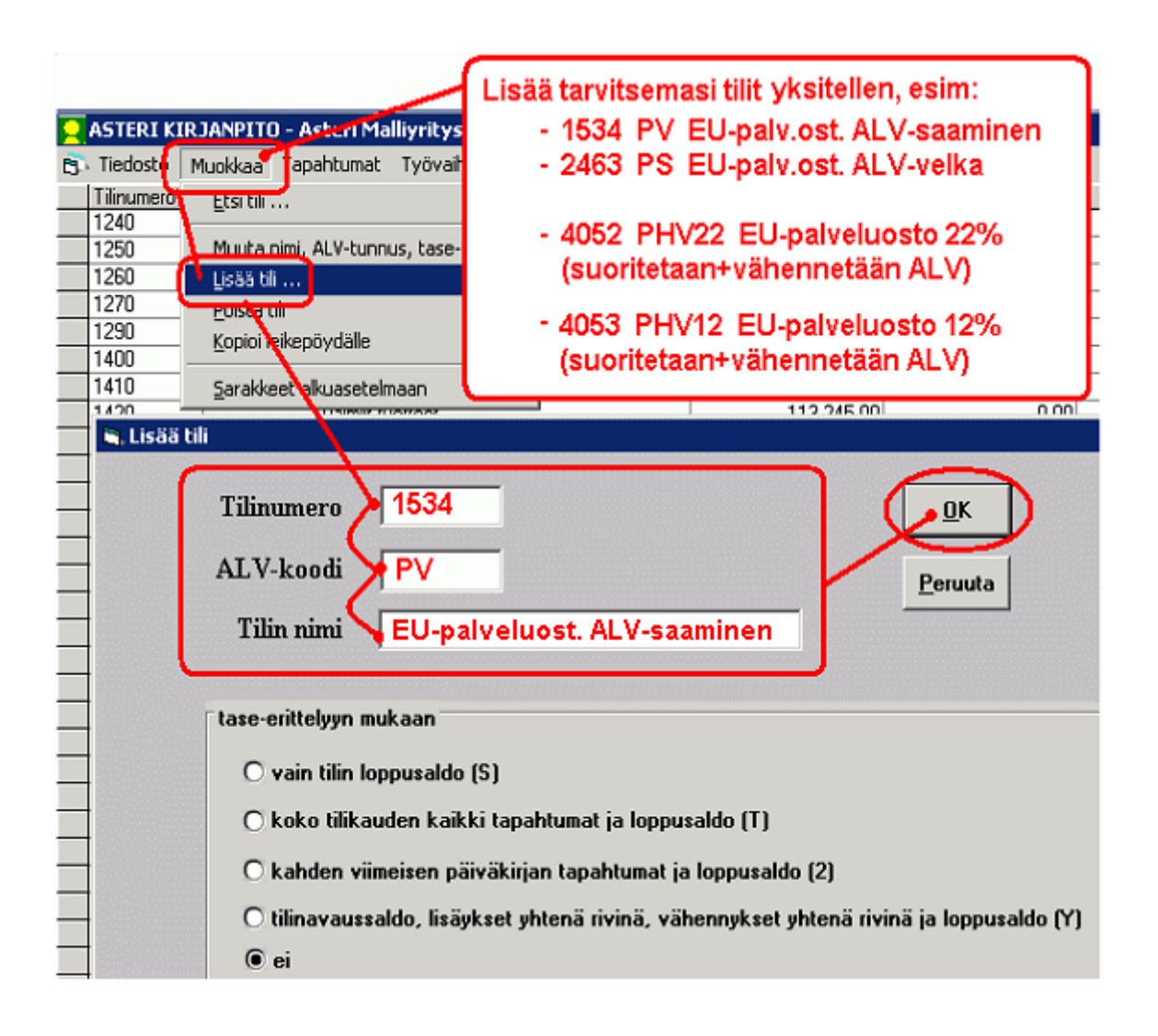

#### 2.3. TILIEN MASSALISÄYS USEAAN YRITYKSEEN TAI TILIKAUTEEN

Massalisäyksellä voit lisätä tilit joko yhteen tilikauteen, yhteen yritykseen tai **kaikkiin yrityksiin** ja rajata esimerkiksi vain niihin tilikausiin, joiden nimessä esiintyy numerot "09".

Valinnat ovat heti ohjelmaan mentäessä Yritysluettelo-ikkunassa Tiedostovalikossa.

Lisäämismahdollisuuksia on kaksi: **Tiedosto|Lisää tilit tietokannasta**, jolla näet ruudulla samanaikaisesti sekä lisättävät tilit että uudet alvkannat, tai **Tiedosto|Lisää tilit CSV-tiedostosta**, jolloin voit kirjoitella lisättävät tilit taulukkoon esim. Excelissä ja tuoda ne sitten Asteriin. Voit vapaasti valita kumpaa menetelmää haluat käyttää.

# 2.3.1. Tilien massalisääminen tietokannasta

**Lisää tilit tietokannasta** -vaihtoehdossa pääset ruudulla muokkaamaan lisättäviä tilejä ja alv-kantoja.

Voit luoda uusia tilinlisäystietokantoja (tarkenne .kpt) painamalla **Luo uusi**, tai voit avata olemassa olevan tilinlisäystietokannan painamalla **Avaa**. Voit tallentaa muokattavana olevan aineiston erinimiseksi painamalla **Tallenna nimellä**.

Voit muokata tilit ja alv-kannat näppäillen, leikepöydän kautta vieden ja tuoden, rivejä väliin lisäillen ja poistaen tai monta riviä kerrallaan poistaen.

Tilit ja alv-kannat lisätään yhteen tilikauteen, yhteen yritykseen, kaikkiin yrityksiin tai valitsemasi tekstin sisältäviin tietokantoihin siirtämällä pallukka halutun vaihtoehdon kohdalle, ks. kuva seuraavalla sivulla.

Voit tuoda tilejä ja alv-kantoja myös wkp-tarkenteisista tavallisista tilikausitietokannoista, jolloin voit esim. toteuttaa ajatuksen "tuo tästä tilikaudesta tuohon tilikauteen kaikki tilit, jotka sieltä puuttuvat".

Ohjelma ehdottaa uudeksi ALV-kannaksi 12% ja lisättäväsi tileiksi 12verokannan tilit sekä kausiveroilmoituksen tarvitsemat tilit. Niistä talletettavan tietokannan nimeksi ohjelma ehdottaa c:\winkp\verotili.kpt.

| ASTERI KIRJANPI                                                           | ITO - yrityslu                                                | iettelo 🌈      |                                                                                                    |                                                                                       |          |
|---------------------------------------------------------------------------|---------------------------------------------------------------|----------------|----------------------------------------------------------------------------------------------------|---------------------------------------------------------------------------------------|----------|
| Tiedosto e Salasana                                                       | Määritä Euro                                                  | Ohje           | Kirianpito-ohielmaan oli 29.9.2009                                                                              |                                                                                       |          |
| talanta                                                                   |                                                               |                | rakenteilla vaihtoehtoinen toiminto                                                                             |                                                                                       |          |
| The start baselesses                                                      |                                                               |                | Takentenia vantoentomen tominto                                                                                 |                                                                                       |          |
| Hivista tietokanta                                                        |                                                               |                | tillen lisaamiseen                                                                                              |                                                                                       |          |
| Yrit <b>y</b> sluettelo leikep                                            | öydälle                                                       |                |                                                                                                    |                                                                                       |          |
| Luo ritys varmuus                                                         | kopiostaan                                                    | · · · · · ·    | o. minip ramma                                                                                                  | <u></u>                                                                               |          |
| Määrtä varmuuskop                                                         | piointi                                                       |                | c:\winkp\osalv                                                                                                  |                                                                                       |          |
| Määrit <mark>e</mark> automaattir                                         | nen varmuusko                                                 | piointi        | c:\winkp\malli                                                                                                  |                                                                                       |          |
|                                                                           |                                                               |                | c:\winkp\exmpe                                                                                                  |                                                                                       |          |
| Poista välit kust.pai                                                     | kasta                                                         |                | c:\winkp\holho                                                                                                  |                                                                                       |          |
| Poista viiit tiinumor                                                     | oistann                                                       |                | C: \winkp\isota                                                                                                 |                                                                                       |          |
| Lisää tilit tietokanna                                                    | sta                                                           |                | C: Winkp \unam                                                                                                  |                                                                                       |          |
| Licss tilit courtied                                                      | Lisää tileiä                                                  | i tietokanı    | nasta                                                                                                    |                                                                                       | xI       |
| <b>****</b>                                                               | a, eisida eileje                                              | - CILCOROIN    | nuxu                                                                                                    |                                                                                       |          |
| Virhelokin tarkast                                                        |                                                               |                | a set a la companya de la companya de la companya de la companya de la companya de la companya de la companya d | VINKKI: Tileiä tai alv-kantoia voit poistaa taulukosta monta riviä kerrallaan: mustaa |          |
| Resurssienhallinta                                                        | Lisattavat til                                                | it ja alv-kanr | nat ovat tietokannassa C:\winkp\verotili.kpt                                                                    | haluamasi rivit ja paina Poista. Mustaaminen/mustanpoisto tapahtuu näpäyttämällä      |          |
| Poista yritys                                                             |                                                               |                |                                                                                                    | hiirellä taulukon vasemmanpuoleisinta saraa. Pitämällä CTRL-näppäin pohjassa          |          |
| Poista kirjoitussuo                                                       | Luo uusi.                                                     | . Avaa         | a Tallenna nimellä                                                                                              | aiemmat valinnat säilyvät. Monta peräkkäistä riviä saat mustattua napsauttamalla      |          |
| Kerro Windows-h                                                           |                                                               |                |                                                                                                    | ensimmaisella poistettavalla rivilla vasemmanpuoleisinta saraa ja sitten 5HIF l       |          |
|                                                                           |                                                               |                |                                                                                                    | ponjassa viimeisen poistettavan nvin jotakin tavailista tekstisaraa.                  |          |
| Lopeta                                                                    |                                                               |                | ST                                                                                                    |                                                                                       |          |
| MV Maal                                                                   | Lisää                                                         | TT             | Luo kokonaan uuden                                                                                              | Lisättävät ALV-KANNAT Lisää                                                           |          |
| Ou Veros                                                                  | eteen                                                         | I linumer      | 🖳 tilinlisäystietokannan, jolloin ——                                                                            | Koodi Prosentti eteen                                                                 |          |
| Bubdistu                                                                  |                                                               | 1037           | nääset syöttämään tileiä ja                                                                                     |                                                                                       |          |
| Saldores                                                                  | Poista _                                                      | 2467           | alu kontojo                                                                                                    | * Poista                                                                              |          |
| Samples                                                                   |                                                               | 3002           | aiv-karitoja                                                                                                    | -                                                                                     |          |
| Sor98                                                                     | Корю                                                          | 4002           |                                                                                                    | Kopioi                                                                                |          |
| Tiehoitok                                                                 |                                                               | 1524           | PV Ell poly oct ALV coomingen                                                                                   |                                                                                       |          |
| Tiistai tm                                                                | Liitä –                                                       | 2463           | PS Ellipsiu ost Al Viuella                                                                                      | Lita                                                                                  |          |
| Toiminim                                                                  |                                                               | 2403           | Verotilitanahtumat                                                                                              |                                                                                       |          |
| Tositelini                                                                | -                                                             | 3021           | NO 0-verok appan munti                                                                                          |                                                                                       |          |
| U104 Url                                                                  | -                                                             | 3041           | PM ELI-palvelumuupti                                                                                            |                                                                                       |          |
| U204 Url                                                                  | -                                                             | 4051           | PHM EU-palv osto[käsikiriaus]                                                                                   |                                                                                       |          |
| U304 Url                                                                  | -                                                             | 4052           | PHV22 EU-palveluosto 22% (autom.)                                                                               |                                                                                       |          |
| Urheiluse                                                                 | -                                                             | 4053           | PHV12 EU-palveluosto 12% (autom.)                                                                               |                                                                                       |          |
| Yhdistys                                                                  | -                                                             | 4054           | PHV8 ELL-nalveluosto 8% (autom.)                                                                                |                                                                                       |          |
| Yhdistys                                                                  | -                                                             | 4081           | PHE EU-palveluosto veroton                                                                                      |                                                                                       |          |
| Yhdistys                                                                  | -                                                             | 4082           | PHS22 EU-palveluosto 22% (ei väh.k.)                                                                            |                                                                                       |          |
|                                                                           | 5                                                             | 1 1900         |                                                                                                    |                                                                                       |          |
|                                                                           | Ľ                                                             | <u>'</u>       |                                                                                                    |                                                                                       |          |
|                                                                           |                                                               |                |                                                                                                    |                                                                                       |          |
|                                                                           |                                                               |                |                                                                                                    |                                                                                       |          |
|                                                                           | – Minkä tilik                                                 | ausitietokan   | ntoien tilikarttoihin em tilit lisätään?                                                                        |                                                                                       |          |
|                                                                           |                                                               | anonoronan     | Report dartarter ar one dartart.                                                                                |                                                                                       | <u> </u> |
|                                                                           | @ koil                                                        | deiin konsise  | sea C'Awinko' Selaa esim c'Awink                                                                                | inkn                                                                                  |          |
|                                                                           | 10 Kair                                                       | VUILL VOL12103 |                                                                                                    | Voit lisätät uudet tilit ja alv-kannat                                                |          |
|                                                                           | ja s                                                          | en alikansioi  | issa oleviin wkp-tietokantoihin                                                                                 | joko yhteen tilikauteen tai yritykseen                                                |          |
|                                                                           |                                                               |                |                                                                                                    | Joko ynteen unkauteen tal yntykseen,                                                  |          |
|                                                                           |                                                               |                |                                                                                                    | kaikkiin yrityksiin tai                                                               |          |
|                                                                           | C kaikkiin kansiossa C:\winkp\ <u>S</u> elaa esim. c:\winkp ( |                |                                                                                                    | okp 🛹 🖊 🔰 valitsemasi tekstin                                                         |          |
|                                                                           |                                                               |                |                                                                                                    | sisältäviin tietokantoihin                                                            |          |
| ja sen alikansioissa oleviin wkp-tietokantoihin, joiden nimessä on teksti |                                                               |                |                                                                                                    |                                                                                       |          |
|                                                                           |                                                               |                |                                                                                                    |                                                                                       |          |
|                                                                           |                                                               |                |                                                                                                    |                                                                                       | - 1      |
| C vain tietokantaan Selaa                                                 |                                                               | an Selaa       |                                                                                                    |                                                                                       |          |
|                                                                           |                                                               |                |                                                                                                    |                                                                                       |          |
|                                                                           |                                                               |                |                                                                                                    |                                                                                       |          |
|                                                                           |                                                               |                |                                                                                                    |                                                                                       |          |
|                                                                           |                                                               | 1              |                                                                                                    |                                                                                       |          |
|                                                                           | Aloita !                                                      | Pe             | eruuta                                                                                                    |                                                                                       |          |
|                                                                           |                                                               |                |                                                                                                    |                                                                                       |          |

Ota kirjanpidoista varmuuskopiot ennen tilien lisäämistä ja kokeile ensin vaikkapa malliyritykseen. Ohjelma tekee kyllä tilejä lisättäessä automaattisenkin varmuuskopion c:\asterivarmuus-kansioon.

Ohjelma tulostaa ruudulle muistioon raportin tileistä, jotka eivät päivittyneet esim. siitä syystä, että tilikartassa oli jo sama tilinumero käytössä.

| 📕 ~tilidb3.tmp - Muistio                                                                                                    |                            |                                                                                                    |
|----------------------------------------------------------------------------------------------------|----------------------------|----------------------------------------------------------------------------------------------------|
| <u>T</u> iedosto <u>M</u> uokkaa M <u>u</u> otoile <u>N</u> äytä                                                                                                    | Ohje                       |                                                                                                    |
| C:\winkp\malli\MA09.wKP:<br>C:\winkp\malli\MA09.wKP:<br>C:\winkp\malli\MA09.wKP:<br>C:\winkp\malli\MA09.wKP:<br>C:\winkp\malli\MA09.wKP:<br>C:\winkp\malli\MA09.wKP:<br>C:\winkp\malli\MA09.wKP: | Ei<br>Ei<br>Ei<br>Ei<br>Ei | lisätty tiliä 1537 OAL2 Ostojen 12% ALV saaminen, koska tilikartassa oli jo tili 1537 OAL2 Ostojen 12% ALV saa<br>lisätty tiliä 2467 MAL2 Myynnin 12% ALV velka, koska tilikartassa oli jo tili 2467 MAL2 Myynnin 12% ALV velka<br>lisätty tiliä 3002 AMBL2 Myynti ALV 12%, koska tilikartassa oli jo tili 3002 AMBL2 Myynti ALV 12%<br>lisätty tiliä 4002 AOBL2 Ostot ALV 12%, koska tilikartassa oli jo tili 4002 AOBL2 Ostot ALV 12%<br>lisätty tiliä 4002 AOBL2 Ostot ALV 12%, koska tilikartassa oli jo tili 4002 AOBL2 Ostot ALV 12%<br>lisätty tiliä 534 PV EU-palv.ost.ALV-saaminen, koska tilikartassa oli jo tili 534 PV EU-palv.ost.ALV-saamine<br>lisätty verokantaa 12 12, koska tietokannassa oli jo verokanta 12 12 |

# 2.3.2. Tilien lisääminen CSV-tiedostosta

Jos haluat lisätä kausiveroilmoituksessa ja verotilissä tarvittavat tilit Asteri Kirjanpidon tilinlisäysautomaatilla csv-tiedostosta, voit käyttää esimerkiksi mallitiedostoa kausiverotilit.csv, joka löytyy osoitteesta http://www.atsoft.fi/arvonlisaveron-kausiveroilmoitus.htm#utn.

Elintarvikkeiden ja rehujen arvonlisäveron alenemista varten tarvittavat tilit löytyvät osoitteesta

http://www.atsoft.fi/elintarvikkeiden-alv-laskee-12.htm#massa, jossa on ladattavissa valmiita pohjia:

- 12-alv-tilit.exe, itsepurkautuva asennuspaketti, jossa ovat:
  - 12\_tilit.xls
  - 12\_verokannat.xls
  - 12\_tilit.csv
  - 12\_verokannat.csv

Voit myös itse luoda tarvittavat pohjat. Ohjeet löydät seuraavilta sivuilta.

| ASTERI KIRJANPITO - ; .icysluettelo<br>Tiedosto salasana Määritä Euro Ohje<br>Korjaa tietokanta                                                                                                    | Tilien lisääminen kaikkien yritys<br>tilikausiin, joissa tilikauden nime<br>esiintyy 09, esim MY09.WKP                                                                                      | ten<br>∌ssä<br>∎⊡≍                                                                                                    |
|----------------------------------------------------------------------------------------------------|----------------------------------------------------------------------------------------------------|----------------------------------------------------------------------------------------------------|
| Tiivistä tietokanta                                                                                                    |                                                                                                    |                                                                                                    |
| Yritysluettelo leikepöydälle                                                                                                    | Hakemisto                                                                                                    |                                                                                                    |
| Luo yritys varmuuskopiostaan                                                                                                    | c:\winkp\ammat                                                                                                    | Microsoft Excel                                                                                                    |
| Määritä varmuuskopiointi                                                                                                    | ueränä tuloslas c:\winkp\asoyalv                                                                                                    | Tiedosto Muokkaa Näytä Lisää Muotoile Työkalut Tiedot Ikkuna Ohie Adobe I                                                                                                    |
| Määritä automaattinen varmuuskopiointi                                                                                                    | c:\winkp\osalv                                                                                                    |                                                                                                    |
|                                                                                                    | <ul> <li>c:\winkp\malli</li> </ul>                                                                                                    | C:\winkp\12_tilit.csv                                                                                                    |
| Poista välit kust.paikasta                                                                                                    | c:\winkp\exmpe                                                                                                    | A B C D E F                                                                                                    |
| Peista välit tilinumereistann                                                                                                    | c:\winkp\holho                                                                                                    | 1 1537 OA12 Ostoien12% ALV saaminen                                                                                                    |
| Lisää tilit csv-tiedostosta                                                                                                    | c:\winkp\isota                                                                                                    | 2 2467 MA12 Myynnin 12% Al V velka                                                                                                    |
|                                                                                                    | c:\winkp\juham                                                                                                    | 3 3002 AMB12 Myynti Al V 12%                                                                                                    |
| Virhelokin tarkastelu                                                                                                    | c:\winkp\juhan                                                                                                    | 4 4002 AOB12 Octot ALV/12%                                                                                                    |
| Resurssienhallinta                                                                                                    | C: \WINKp\KIInt                                                                                                    | 5 6002 AOD12 Ostor ALV 1276                                                                                                    |
| Pois                                                                                                    |                                                                                                    | 5 0332 AODTZ IVIUULIIIKEKUIULALVIIZ%                                                                                                    |
| Pois 🖹 Lisää tilejä csv-tiedostosta                                                                                                    |                                                                                                    |                                                                                                    |
| Keri                                                                                                    |                                                                                                    |                                                                                                    |
| Lisättävät tilit ovat csv-tiedost                                                                                                    | tossa c:\winkp\12_tilit.csv Selaa                                                                                                    |                                                                                                    |
| Lisättävät alv-kannat ovat csv-tiedost<br>Minkä tilikausitietokantojepuliikart<br>C kaikkiin kansiossa C:\win<br>ja sen alikansioissa oleviin<br>ja sen alikansioissa oleviin<br>vain tietokantaan<br>Aloita ! Peruuta | toihin em. tilit lisätään?<br>kp\ <u>Selaa</u> esim. c:\winkp<br>wkp-tietokantoihin<br>kp\ <u>Selaa</u> esim. c:\winkp<br>wkp-tietokantoihin, joiden nimessä on teksti [09]<br><u>Selaa</u> | Microsoft Excel<br>Tiedosto Muokkaa Näytä Lisää Muotole Työkalut Tiedot<br>C:\winkp\12_verokannat.csv<br>A B C D<br>1 12 12<br>3 4<br>4 5<br>6 7<br>7<br>H ▲ ▶ ▶ 12_verokannat ▲ |

## 2.3.3. Tilien lisääminen automaattisesti CSV-tiedostosta

Jos käsiteltäviä tilikausia on paljon, voi käyttää ohjelmaan tehtyä tilien lisäysautomaattia. Toiminto on Yritysluettelo-ikkunassa **Tiedosto**|**Lisää tilit csv-tiedostosta**.

Sillä voidaan viedä uudet tilit automaattisesti kaikkiin tilikausiin, valitun kansion alla oleviin tilikausiin, yksittäiseen tilikauteen tai määrätyllä tavalla merkittyihin, esim. "09", tilikausiin. Samalla saadaan vietyä myös uusi verokanta Arvonlisäverokannat-ikkunaan.

#### Vaihe 1: Kirjoita lisättävät tilit

Jos haluat itse luoda tarvitsemasi pohjat, kirjoita lisättävät tilit Exceltaulukokkoon. Ensimmäiseen sarakkeeseen tilien numerot, toiseen ALVkoodit ja kolmanteen tilien nimet.

|   | licrosoft<br>Josto <u>M</u> i<br>\winkp\ | Excel<br>Jokkaa <u>N</u> ä<br>12_tilit.cs | ytä | Kirjoita lisättävät t<br>ja tilin nimet Exce<br>CSV-tiedostona (<br>kirjanpitokansioor | ilinumer<br>liin ja ta<br>luettelo<br>n C:\WII | ot, alv-k<br>llenna n<br>erotin -ti<br>NKP | oodit<br>e<br>edosto) |  |  |  |
|---|------------------------------------------|-------------------------------------------|-----|----------------------------------------------------------------------------------------|------------------------------------------------|--------------------------------------------|-----------------------|--|--|--|
|   | A                                        | В                                         |     | С                                                                                      | D                                              | E                                          |                       |  |  |  |
| 1 | 1537                                     | 0A12                                      | Os  | tojen12% ALV saaminen                                                                  |                                                |                                            | 1                     |  |  |  |
| 2 | 2467                                     | MA12                                      | My  | ynnin 12% ALV velka                                                                    |                                                |                                            |                       |  |  |  |
| 3 | 3002                                     | AMB12                                     | My  | ynti ALV 12%                                                                           |                                                |                                            |                       |  |  |  |
| 4 | 4002                                     | AOB12                                     | Os  | tot ALV 12%                                                                            |                                                |                                            |                       |  |  |  |
| 5 | 6992                                     | AOB12                                     | Mu  | ut liikekulut ALV 12%                                                                  |                                                |                                            |                       |  |  |  |
| 6 |                                          |                                           |     |                                                                                        |                                                |                                            |                       |  |  |  |
| 7 |                                          |                                           |     |                                                                                        |                                                |                                            |                       |  |  |  |
| 8 |                                          |                                           |     |                                                                                        |                                                |                                            |                       |  |  |  |
| 9 |                                          |                                           |     |                                                                                        |                                                | -                                          | 1                     |  |  |  |
| 4 | C.YwinkpV12_tilit                        |                                           |     |                                                                                        |                                                |                                            |                       |  |  |  |

### Vaihe 2: Tallenna CSV-tiedostoksi C:\WINKP-kansioon

Tallenna CSV-muotoiseksi tiedostoksi C:\WINKP-kansioon. Anna nimeksi jokin sellainen, että tunnistat sen, vaikkapa "12\_tilit.csv".

| Microsoft Excel                                | Tallenna CSV                                      | tiedostoksi                                    |                  |                             |
|------------------------------------------------|---------------------------------------------------|------------------------------------------------|------------------|-----------------------------|
| <u>T</u> iedosto <u>H</u> uokkaa <u>N</u> äytä | Lis <u>ä</u> ä Muotoil <u>e</u> Ty <u>ö</u> kalut | Tie <u>d</u> ot <u>I</u> kkuna <u>O</u> hje Ad | o <u>b</u> e PDF |                             |
| Uusi                                           | Ctrl+N 🗈 🛍 💅 🔹                                    | רי ר 🖓 ד 🖓 ד 🖓 ר                               | 💧 🏹 🛍 🛷 100      | 0% 👻 🕐 🗸 🖌 Arial            |
| ј 🔁 <u>А</u> vаа                               | Ctrl+O                                            |                                                |                  |                             |
| Sulje                                          |                                                   |                                                |                  |                             |
| Tallonna                                       | Ctrl+S                                            | E F                                            |                  |                             |
| Tallenna nimellä                               | en12% ALV sa                                      | aminen                                         | <u> </u>         |                             |
|                                                | hin 12% ALV v                                     | elka                                           |                  |                             |
| Si <u>v</u> un asety                           | a kabtaaksi 🌾                                     |                                                |                  |                             |
| Tulostusali Valits                             |                                                   |                                                | -                |                             |
|                                                |                                                   | 12%                                            | -                |                             |
| Lä <u>h</u> etä Ta                             | allenna nimellä                                   |                                                |                  | ? ×                         |
| <u>1</u> 12_tilit.csv                          | Kohde: 🔂 winkp                                    |                                                | ←                | < 🎢 🏢 🕶 Ty <u>ö</u> kalut 🗸 |
| 2 12_tilit.csv                                 |                                                   |                                                | MVMaa            |                             |
| <u>3</u> 12_verokannat.cs <sup>,</sup>         |                                                   | . 🗧                                            | NELONEN          |                             |
| <u>4</u> 12_verokannat.cs                      | Sivubistoria                                      |                                                | osalv            | i Yhdis                     |
| ×                                              | Holho                                             | i i i i i i i i i i i i i i i i i i i          | oy07             | 🛅 yhukfr                    |
|                                                | 🚕 🚺 İsota                                         | <u></u>                                        | )Saldors         |                             |
|                                                |                                                   |                                                | )Sampl           |                             |
|                                                | Omat tiedostot                                    |                                                | ) Spr98          |                             |
|                                                |                                                   | ~                                              |                  |                             |
|                                                | La Konse                                          |                                                | Valitse tallenni | usmuodoksi                  |
|                                                | Työpi Anna nime                                   | kei                                            | CSV (luetteloe   | erotin) (*.csv)             |
|                                                |                                                   | insi 🖕                                         | 10104            |                             |
|                                                |                                                   |                                                | U204             | $\mathbf{X}$                |
|                                                | Suosikit 🔂 Metsn                                  | abla                                           | Urhei            |                             |
|                                                |                                                   |                                                |                  |                             |
|                                                | Tiedosto <u>n</u> in                              | ii: 12_tilit.csv                               |                  |                             |
|                                                | /erkkoympäristö Tallennusm                        | uoto: CSV (luetteloerotin)                     | ) (*.csv)        | Peruuta                     |
|                                                |                                                   |                                                |                  |                             |

Vaihe 3: Luo lisättävä verokanta ja tallenna CSV-tiedostoksi

Tee samalla tavalla CSV-tiedosto lisättävistä alv-kannoista. Kirjoita Excelissä ensimmäiseen sarakkeeseen 12 ja toiseen sarakkeeseen 12.

|   | 🔀 Microsoft Excel          |      |        |                  |                |                  |                   |                 |
|---|----------------------------|------|--------|------------------|----------------|------------------|-------------------|-----------------|
| J | Tied                       | osto | Muokka | ia <u>N</u> äytä | Lis <u>ä</u> ä | Muotoil <u>e</u> | Ty <u>ö</u> kalut | Tie <u>d</u> ot |
|   | C:\winkp\12_verokannat.csv |      |        |                  |                |                  | -                 |                 |
|   |                            |      | A      | В                |                | С                | D                 |                 |
|   | 1                          |      | 12     | 1                | 2              |                  |                   |                 |
|   | 2                          |      |        |                  |                |                  |                   |                 |
|   | 2                          |      |        |                  |                |                  |                   |                 |

Tallenna CSV-muodossa C:\WINKP-kansioon, ja anna nimeksi vaikkapa "12\_verokannat.csv".

# Vaihe 4: Käynnistä kirjanpito ja lisää em. tilit ja verokanta

Ota kirjanpidoista varmuuskopiot ennen tilien lisäämistä ja kokeile ensin vaikkapa malliyritykseen. Ohjelma tekee kyllä tilejä lisättäessä automaattisenkin varmuuskopion c:\asterivarmuus-kansioon.

Ohjelma tulostaa ruudulle muistioon raportin tileistä, jotka eivät päivittyneet.

| ASTERI KIRJANPITO - ; ikysluettelo<br>Tiedosto salasana Määritä Euro Ohje<br>Korjaa tietokanta                                                                                                    | Tilien lisääminen kaikkien yritysten<br>tilikausiin, joissa tilikauden nimessä<br>esiintyy 09, esim MY09.WKP |  |
|----------------------------------------------------------------------------------------------------|----------------------------------------------------------------------------------------------------|--|
| Tiivistä tietokanta                                                                                                    |                                                                                                    |  |
| Yritysluettelo leikepöydälle                                                                                                    | Hakemisto                                                                                                    |  |
| Luo yritys varmuuskopiostaan                                                                                                    | c:\winkp\ammat                                                                                               |  |
| Määritä varmuuskopiointi                                                                                                    | ueränä tulosla: c:\winkp\asoyalv                                                                             |  |
| Määritä automaattinen varmuuskopiointi                                                                                                    | c:\winkp\osalv                                                                                               |  |
|                                                                                                    | - c:\winkp\malli                                                                                             |  |
| . Poista välit kust.paikasta                                                                                                    | c:\winkp\exmpe                                                                                               |  |
| Poista välit tilinumoroistann                                                                                                    | c:\winkp\holho                                                                                               |  |
| Lisää tilit csv-tiedostosta                                                                                                    | C: Winkp \isota                                                                                              |  |
| Virbelovio terkectelu                                                                                                    | - C. winkpyunan                                                                                              |  |
| Pecurscientallinta                                                                                                    | c:\winkp\kint                                                                                                |  |
| Poir                                                                                                    |                                                                                                    |  |
| Pois<br>Ken<br>Lop<br>Lisäätävät tilit ovat csv-tiedosto<br>Lisäätävät alv-kannat ovat csv-tiedosto<br>Minkä tilikausitietokantojepulikarttu<br>Kaikkiin kapuossa C: wink<br>ja sepalikansioissa oleviin v<br>Kaikkiin kansiossa C: wink<br>ja sepalikansioissa oleviin v<br>Vain tietokantaan | ossa (c:\winkp\12_tilit.csv<br>                                                                              |  |

Voit luoda CSV-tiedostot myös Muistiossa, jos käytössäsi ei ole Exceliä tai muuta taulukkolaskentaohjelmaa. Huomaa, että valitset tallennusmuodoksi luetteloerotin- eli csv-tiedoston.

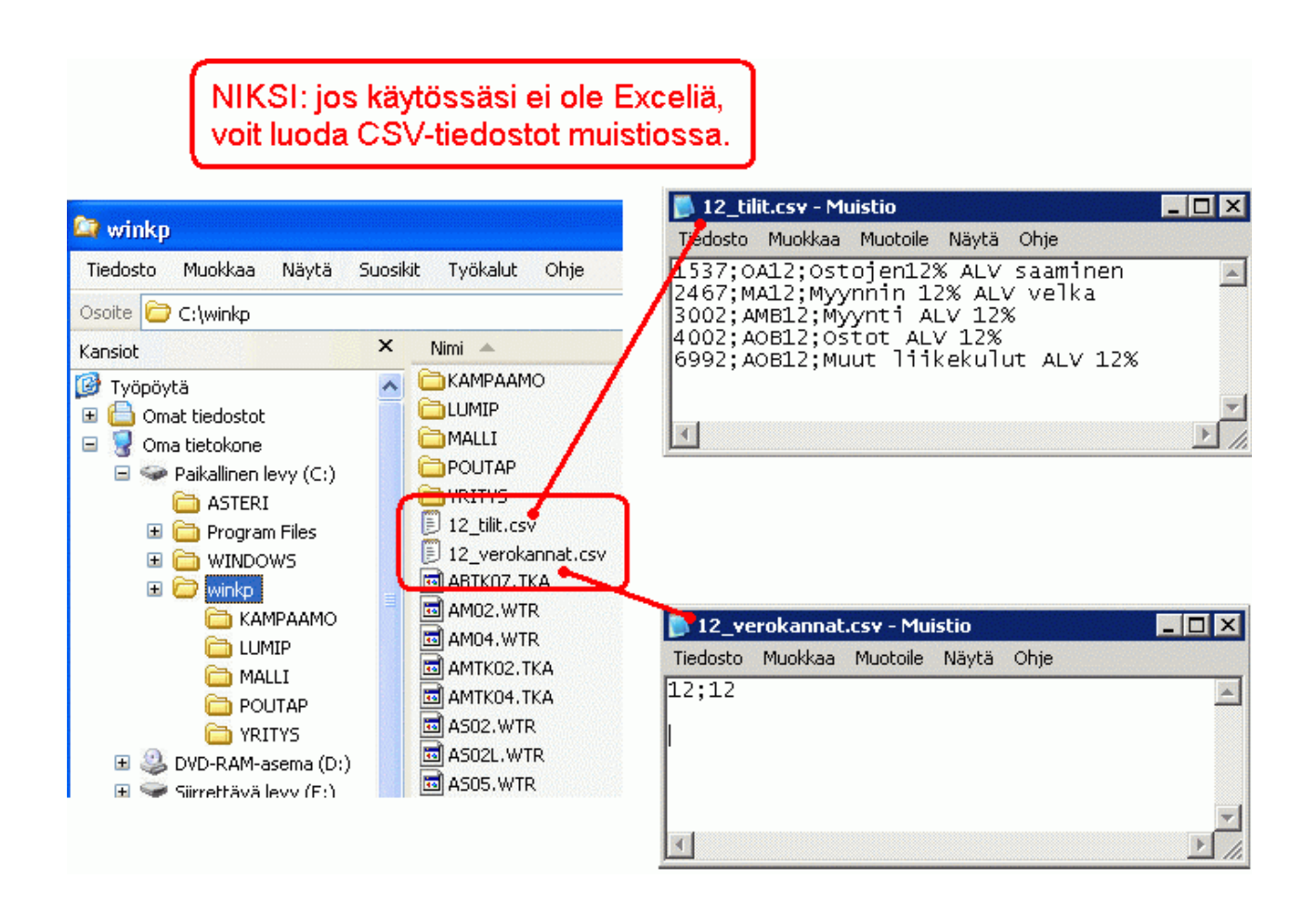

# 3. VEROTILI JA KAUSIVEROILMOITUS

# 3.1. MILTÄ AJANJAKSOLTA TEEN PÄIVÄKIRJAN?

Jos yrityksesi on pieni, on verohallinto voinut määrätä tekemään arvonlisäveron kausiveroilmoituksen neljännesvuodelta tai kalenterivuodelta.

Tästä huolimatta voit tehdä päiväkirjat niiltä ajanjaksoilta kuin ennenkin, esim. kuukausittain. Asteri Kirjanpidossa on mahdollisuus valita ne päiväkirjat, joiden luvut lasketaan yhteen kausiveroilmoitusta varten.

Asteri tarjoaa valittavaksi yrityksen kaikkien tilikausien päiväkirjat, joten vuoden pituinen ilmoitusjakso onnistuu, vaikka yrityksen tilikausi olisi esim. helmikuun alusta tammikuun loppuun. Samoin neljännesvuosittain ilmoittaminen onnistuu, vaikka tilikausi päättyisi esim. toukokuun loppuun.

Jos tilikausi päättyy keskellä kuukautta, ilmoittaminen onnistuu silloinkin. Vanhaan tilikauteen olet tehnyt esim. kirjaukset 1.-15. päiviltä. Uuteen tilikauteen olet tehnyt 16.-31. päiviltä. Kausiveroilmoitukseen tulee kokonaisten kuukausien lukuja, jolloin Sinun tulee poimia molemmat em. päiväkirjat samaan ilmoitukseen.

#### 3.2. PITÄÄKÖ ARVONLISÄVEROLLISET TAPAHTUMAT KIRJATA BRUTTO- VAI NETTOKIRJAUKSIN?

Tältä osin mikään ei muutu entiseen nähden. Voit käyttää ihan samoja kirjaustapoja kuin ennenkin eli mm. valita vapaasti, käytätkö alvbruttokirjauksia vai –nettokirjauksia

### 3.3. MITEN TEEN ALV-BRUTTOKIRJAUSTEN VEROKIRJAUKSEN?

Aivan kuten ennenkin eli valitsemalla **ALV**|**Kirjaa bruttokirjattujen ALV**.

### 3.4. MITEN TEEN EU-KAUPAN VEROKIRJAUKSEN?

Kuten ennenkin eli valitsemalla **ALV**|**Kirjaa yhteisöhankintojen ALV**. Asteri Kirjanpito käsittelee tällöin myös palveluostot EU-maista yms.

# 3.5. MITEN SAAN PÄIVÄKIRJAAN ALV-LASKELMAKIRJAUKSET?

# Valitse ALV|ALV-laskelmakirjaus 2010 alkaen

Aiemmin tositerivit synnytettiin samalla toiminnolla kuin tulostettiin alvlaskelma. Versiosta 20.10.2009 alkaen on erillinen toiminto tälle tositerivien luomiselle ja erillinen toiminto kausiveroilmoituksen lukujen tulostamiselle.

#### 3.6. MITEN TULOSTAN KAUSIVEROILMOITUKSEN LUVUT?

#### Valitse ALV|Kausiveroilmoitus 2010 alkaen

Voit valita esim. "**tästä päiväkirjasta**", jolloin näet kuukauden luvut joko kuukausittaista ilmoittamista varten tai omaa tarkistustasi varten.

Toinen vaihtoehto on "**valituista päiväkirjoista**", jolloin pääset poimimaan päiväkirjat, jos ilmoitusjaksosi on vaikkapa neljännesvuosi tai vuosi. Tällöin voit myös rastittaa, että ruudulla Muistiossa näkyy sama tuloste myös jaettuna kuukausittaisiin lukuihin, jolloin voit tarkistaa, mistä luvuista ilmoitus koostuu.

#### Esimerkki:

Yrityksen tilikausi päättyy tammikuun lopussa ja yritys ilmoittaa alv:n neljännesvuosittain.

Ensimmäisen neljännesvuoden ilmoitus saadaan valitsemalla päiväkirjoja kahdesta eri tilikaudesta:

| a Kausiveroilmoitukseen otettava                                                                                                    | t päivä | kirjat     |                      |                      |          |                            |
|----------------------------------------------------------------------------------------------------|---------|------------|----------------------|----------------------|----------|----------------------------|
| - Ilmoitusjakso → Päiväkirjat Näytä ruudulla Muistiossa myös kuukausien yhteenlasku                                                                                                    |         |            |                      |                      |          |                            |
| 🔿 kuukausi                                                                                                    |         | Päiväus    | Kuukausi             | Tilikausi            | Tiedosto | Taulukko                   |
| ~ · ···                                                                                                    |         | 30.4.2010  | huhtikuu 2010        | 1.2.2010 - 31.1.2011 | VE10.WKP | pyk03 huhtikuu 2010        |
| • vuosineljannes                                                                                                    |         | 31.3.2010  | maaliskuu 2010       | 1.2.2010 - 31.1.2011 | VE10.WKP | pyk02 maaliskuu 2010       |
| – kalenterivuosi tai                                                                                                    |         | 28.2.2010  | helmikuu 2010        | 1.2.2010 - 31.1.2011 | VE10.WKP | pvk01 helmikuu 2010        |
| poronhoitovuosi                                                                                                    |         | 31.1.2010  | tilinpäätös 31012010 | 1.2.2009 - 31.1.2010 | VE09.WKP | pyk13 tilinpäätös 31012010 |
|                                                                                                    |         | 31.1.2010  | tammikuu 2010        | 1.2.2009 - 31.1.2010 | VE09.WKP | pvk12_tammikuu 2010        |
| I                                                                                                    |         | 31.12.2009 | joulukuu 2009        | 1.2.2009 - 31.1.2010 | VE09.WKP | pvk11_joulukuu 2009        |
|                                                                                                    |         | 30.11.2009 | marraskuu 2009       | 1.2.2009 - 31.1.2010 | VE09.WKP | pvk10_marraskuu 2009       |
| <u>U</u> K <u>P</u> eruuta                                                                                                    |         | 31.10.2009 | lokakuu 2009         | 1.2.2009 - 31.1.2010 | VE09.WKP | pvk.(9_lokakuu 2009        |
|                                                                                                    |         | 30.9.2009  | syyskuu 2009         | 1.2.2009 - 31.1.2010 | VE09.WKP | pvk08_syyskuu 2009         |
|                                                                                                    |         | 31.8.2009  | elokuu 2009          | 1.2.2009 - 31.1.2010 | VE09.WKP | pvk07_elokuu 2009          |
| VINKKI: Päiväkirjavalintoja voit                                                                                                    |         | 31.7.2009  | heinäkuu 2009        | 1.2.2009 - 31.1.2010 | VE09.WKP | pvk06_heinäkuu 2009        |
| mustata taulukosta monta riviä                                                                                                    |         | 30.6.2009  | kesäkuu 2009         | 1.2.2009 - 31.1.2010 | VE09.WKP | pvk05_kesäkuu 2009         |
| kerrallaan.                                                                                                    |         | 31.5.2009  | toukokuu 2009        | 1.2.2009 - 31.1.2010 | VE09.WKP | pvk04_toukokuu 2009        |
| Mustaaminen/mustanpoisto                                                                                                    |         | 30.4.2009  | huhtikuu 2009        | 1.2.2009 - 31.1.2010 | VE09.WKP | pvk03_huhtikuu 2009        |
| tapantuu napayttamalla hiirella                                                                                                    |         | 31.3.2009  | maaliskuu 2009       | 1.2.2009 - 31.1.2010 | VE09.WKP | pvk02_maaliskuu 2009       |
| saraa. Pitämällä CTRL-näppäin                                                                                                    |         | 28.2.2009  | helmikuu 2009        | 1.2.2009 - 31.1.2010 | VE09.WKP | pvk01_helmikuu 2009        |
| saraa. Pitämällä CTRL-näppäin<br>pohjassa aiemmat valinnat<br>säilyvät. Monta peräkkäistä rivilä<br>saat mustattua napsauttamalla<br>ensimmäisellä halutulla rivillä<br>vasemmanpuoleisinta saraa ja<br>sitten SHIFT pohjassa viimeisen<br>halutun rivin jotakin tavallista<br>tekstisaraa.<br>Valkaise kaikki |         |            |                      |                      |          |                            |
|                                                                                                    |         |            |                      |                      |          |                            |

Kausiveroilmoituksen luvut voidaan tulostaa paperille, josta ne voidaan edelleen näppäillä verohallinnon verotili-palveluun tai kirjoittaa käsin paperilomakkeelle:

| ARVONLISÄVEROLASKELMA                                |                                                                  |  |  |  |
|------------------------------------------------------|------------------------------------------------------------------|--|--|--|
|                                                      |                                                                  |  |  |  |
| Verotili Oy                                          |                                                                  |  |  |  |
| Päiväkirja = tammikuu 20                             | 10, maaliskuu 2010                                               |  |  |  |
| LUKEMAT KAUSIVEROILMOITUK                            | N ARVONLISÄVERON TIEDOT                                          |  |  |  |
|                                                      | Ilmoitusjakso Neljännesvuosi<br>2 Kohdekausi 1<br>053 Vuosi 2010 |  |  |  |
| Vero kotimaan myynnistä verokannoitt                 |                                                                  |  |  |  |
| 22 %:n vero                                          | 301 = 721,03                                                     |  |  |  |
| 17 (12) %:n vero                                     | 302 = 98,66                                                      |  |  |  |
| 8 %:n vero                                           | 303 = 427,91                                                     |  |  |  |
| Vero tavaraostoista muista EU-maista                 | 305 = 40,85                                                      |  |  |  |
| Vero palveluostoista muista EU-maista                | 306 = 83,59                                                      |  |  |  |
| Kohdekauden vähennettävä vero                        | 307 = 1 114,11                                                   |  |  |  |
| Maksettava vero (+) / Negatiivinen ver               | 308 = 257,93                                                     |  |  |  |
| 0-verokannan alainen liikevaihto                     | 309 = 0,00                                                       |  |  |  |
| Muu arvonlisäveroton liikevaihto                     | 310 = 9 934,46                                                   |  |  |  |
| Tavaran myynti muihin EU-maihin                      | 311 = 246,75                                                     |  |  |  |
| Palveluiden myynti muihin EU-maihin                  | 312 = 0,00                                                       |  |  |  |
| Tavaraostot muista EU-maista                         | 313 = 185,68                                                     |  |  |  |
| Palveluostot muista EU-maista                        | 314 = 480,75                                                     |  |  |  |
| Verotili Oy<br>TIEDOT ARVONI ISÄVERON MAK            | RTEN                                                             |  |  |  |
| THE OT ACCORDING VERON MAN                           |                                                                  |  |  |  |
| Saajan pankkiyhteys:<br>Saajan nimi:<br>Viitenumero: |                                                                  |  |  |  |
| Erāpāivā:                                            |                                                                  |  |  |  |
| Summa:                                               |                                                                  |  |  |  |

Samalla saadaan ruudulle laskelma, miten neljännesvuoden luvut koostuvat yksittäisten kuukausien luvuista:

| 👅 n  | eljännesvuoden-kausi                                                 | iveron-yhteenlasl                         | kulaskelma                         | a.txt - | Muis | tio        |          |
|------|----------------------------------------------------------------------|-------------------------------------------|------------------------------------|---------|------|------------|----------|
| Tied | osto Muokkaa Muotoile                                                | e Näytä Ohje                              |                                    |         |      |            |          |
| үнт  | EENVETOLASKELMA                                                      | KAUSIVEROILM                              | NOITUKSE                           | N ARY   | VONL | ISÄVEROSTA | -        |
|      | 050 I<br>052                                                         | lmoitusjakso<br>2 Kohdekausi<br>053 Vuosi | Neljän<br>1<br>2010                | nesvi   | uosi |            |          |
| ver  | o kotimaan myynn                                                     | nistä verokar                             | nnoittai                           | n       |      |            |          |
|      | 22 %:n vero<br>tammikuu 2010<br>helmikuu 2010<br>maaliskuu 2010      |                                           | 222,63<br>160,10<br>338,30         | 301     | =    | 721,03     |          |
| 17   | (12) %:n vero<br>tammikuu 2010<br>helmikuu 2010<br>maaliskuu 2010    |                                           | 34,24<br>17,92<br>46,50            | 302     | =    | 98,66      |          |
|      | 8 %:n vero<br>tammikuu 2010<br>helmikuu 2010<br>maaliskuu 2010       |                                           | 164,61<br>147,23<br>116,07         | 303     | =    | 427,91     |          |
| Ver  | o tavaraostoist;<br>tammikuu 2010<br>helmikuu 2010<br>maaliskuu 2010 | a muista EU-m                             | 1aista<br>12,03<br>14,74<br>14,08  | 305     | =    | 40,85      |          |
| Ver  | o palveluostois<br>tammikuu 2010<br>helmikuu 2010<br>maaliskuu 2010  | ta muista EU-                             | -maista<br>27,14<br>24,42<br>32,03 | 306     | =    | 83,59      |          |
| кoh  | dekauden vähenne<br>tammikuu 2010<br>helmikuu 2010<br>maaliskuu 2010 | ettävä vero                               | 137,12<br>818,90<br>158,09         | 307     | =    | 1 114,11   |          |
| Mak  | settava vero / I                                                     | Negatiivinen                              | vero                               | 308     | =    | 257,93     |          |
| 0-v  | erokannan alain<br>tammikuu 2010<br>helmikuu 2010<br>maaliskuu 2010  | en liikevaiht                             | :0<br>0,00<br>0,00<br>0,00         | 309     | =    | 0,00       |          |
| Muu  | arvonlisäveroto<br>tammikuu 2010<br>helmikuu 2010<br>maaliskuu 2010  | on liikevaiht<br>3<br>2<br>3              | :0<br>666,76<br>866,00<br>401,70   | 310     | =    | 9 934,46   |          |
| тач  | aran myynti muik<br>tammikuu 2010<br>helmikuu 2010<br>maaliskuu 2010 | nin EU-maihir                             | 76,54<br>87,00<br>83,21            | 311     | =    | 246,75     |          |
| Pal  | veluiden myynti<br>tammikuu 2010<br>helmikuu 2010<br>maaliskuu 2010  | muihin EU-ma                              | ihin<br>0,00<br>0,00<br>0,00       | 312     | =    | 0,00       |          |
| Tav  | araostot muista<br>tammikuu 2010                                     | EU-maista                                 | 54,68                              | 313     | =    | 185,68     | <b>•</b> |

#### 3.7. MITEN TEEN SÄHKÖISEN ILMOITUSTIEDOSTON VEROHALLINNOLLE?

## Valitse ALV|Konekielinen kausiveroilmoitus 2010 alkaen

Voit valita esim. "tästä päiväkirjasta", jos ilmoitusjaksosi on kuukausi.

Toinen vaihtoehto on "valituista päiväkirjoista", jolloin pääset poimimaan päiväkirjat, jos ilmoitusjaksosi on vaikkapa neljännesvuosi tai vuosi.

Sähköinen kausiveroilmoitus toimitetaan verohallinnolle Ilmoitin.fi - palvelua apuna käyttäen.

| 📕 neljär                                                                                                    | nnesvuode                                                                                | en-kausiv | eroilmo | oitus-sähköisenä.txt - Muistio |  |
|----------------------------------------------------------------------------------------------------|------------------------------------------------------------------------------------------|-----------|---------|--------------------------------|--|
| Tiedosto                                                                                                    | Muokkaa                                                                                  | Muotoile  | Näytä   | Ohje                           |  |
| 000:VS<br>010:<br>050:Q<br>052:1<br>053:20<br>301:72<br>302:98<br>303:42<br>305:40<br>306:83<br>307:11<br>308:25<br>310:99<br>311:24<br>313:18<br>314:48<br>999:1 | RALVKV<br>10<br>103<br>66<br>791<br>85<br>59<br>1411<br>793<br>3446<br>675<br>568<br>075 |           |         |                                |  |
| ◀                                                                                                    |                                                                                          |           |         |                                |  |

#### 3.8. PITÄÄKÖ ALV:N JA TYÖNANTAJASUORITUSTEN SÄHKÖINEN KAUSIVEROILMOITUS LÄHETTÄÄ SAMASSA TIEDOSTOSSA?

Palkanmaksun ja arvonlisäveron kausi-ilmoitukset voidaan lähettää erikseen verohallintoon sähköisesti. Myöskään niiden maksamista ei tarvitse yhdistää. Molemmat verot voidaan laittaa maksuun ajallaan, silloin kun toisaalla palkanmaksu on valmis, tai kun ALV on valmis. Maksamisen ja ilmoittamisen kannalta verotilimenettely ei olennaisesti muuta aikaisempaa menettelyä.

#### 3.9. MITEN TOIMITAAN, JOS TULI ANNETTUA VIRHEELLINEN KAUSIVEROILMOITUS?

Verohallinto antaa ohjeet kausiveroilmoituksen korjaamiseen. Ohje löytyy osoitteesta: http://portal.vero\_fi/Public/default.cspy?podoid=7051.%culture=fi

http://portal.vero.fi/Public/default.aspx?nodeid=7951&culture=fi-FI&contentlan=1#Miten\_toimitaan\_jos\_tuli\_annettua\_virheellinen\_kausiv eroilmoitus

Ohje kuuluu seuraavasti: "Annetaan samalle kohdekaudelle uusi kausiveroilmoitus, jolla ilmoitetaan vain muuttuvien verojen osalta muutoksen määrä, plussaa tai miinusta. Kyseessä on lisäilmoitus. Korvaavaa ilmoitusta ei voi enää antaa."

Asteri-ohjelmassa ei ole automaattista toimintoa muutoksen määrän ilmoittamiselle, vaan Sinun tulee ilmoittaa muutos omien laskelmiesi mukaisena esimerkiksi paperilomakkeella tai verohallinnon Verotilipalvelussa. Asteri-ohjelmaan Sinun tulee luonnollisesti tehdä kirjanpitoosi korjaukset, jos sellaisia tarvitaan. Voit laatia ilmoitustiedoston esim. Muistiolla.

**Huom!** Älä missään nimessä lähetä Asterin tuottamaa ilmoitustiedostoa uudelleen edes korjatusta tilanteesta, koska silloin verotilille menisi samat velvoitteet kaksinkertaisina.

**Huom!** Älä missään nimessä lähetä verohallintoon ensin miinusmerkkisenä aiempaa ilmoitustiedostoasi ja sitten plusmerkkisenä korjatun tilanteen ilmoitustiedostoa. Myöhästymismaksu lasketaan koko jälkimmäisen ilmoituksesi määrästä, joten se tulee suuremmaksi kuin jos tekisit pelkän muutosilmoituksen.

#### 3.10. MITEN TEEN ALV-TARKISTUSLASKELMAN?

Aivan kuten ennenkin eli valitsemalla **ALV**|**ALV-tarkistuslaskelma**. Asteri Kirjanpidon versio 20.10.2009 ja uudempi käsittelee tällöin myös palveluostot EU-maista yms.

#### 3.11. VEROTILIN TILANNE JA ARVIO

Arvonlisäveroni on negatiivinen ja työnantajamaksuja on maksettavana. Miten tiedän maksettavan nettosumman? Entä mistä voin verrata kirjanpidossa laskemiani arvonlisäveroja ja verotiliotteessa näkyviä arvonlisäveroja? Mistä näen verotilin saldon? Entä arvion, mitä se tulee olemaan, ellen maksa lisää?

Valitse **ALV**|**Verotilin tilanne**. Tämä ikkuna ei ole yhteydessä verohallintoon. Siihen ei tule tietoja verohallinnosta eikä siitä lähde tietoja verohallintoon, vaan ikkuna palvelee omaa tarkistamistasi ja maksamisen suunnittelua.

Aina kun muutat syöttötietoja, paina "PÄIVITÄ VEROTILI".

Syötä alkupäiväksi 1.1.2010, joka on verotilimenettelyn voimaantulopäivä. Voit myös syöttää jonkin myöhemmän päivän, jolloin tiedät verotilin saldon olleen nolla. Aiemmankin päivän voit syöttää esim. testailumielessä.

Syötä yrityksen kirjanpidon polku, esim. c:\winkp\firma\ ja palkanmaksun polku, esim. c:\winpl\yritys\

Valitse alv:n ja työnantajasuoritusten ilmoitusjaksot, ja syötä verohallinnon määräämät hyvityskorot ja viivästyskorot yms. sekä verotilille maksamasi summat.

Kun painat "**PÄIVITÄ VEROTILI**", oikean alakulman taulukkoon tulee listaus verotilin tapahtumista.

Näkyvissä on myös verotilin loppusaldo, joka eroaa verotiliotteesta, koska verotiliote on tietyltä menneeltä päivältä kun taas tässä taulukossa näkyy uusimmatkin tekemäsi kirjanpitokuukaudet.

Voit myös syöttää päivämäärän, jolta verotilin saldo lasketaan. Jos syötät siihen verotiliotteen päivämäärän, voit verrata suoraan verotiliotteeseen. Jos syötät päivämääräksi vaikkapa seuraavan 12. päivän, näet, minkä verran Sinun tulee verotilille maksaa, jotta saldo tulisi nollaksi.

# Esimerkki:

Ilmoitusjakso on kuukausi.

Helmikuun arvonlisävero on negatiivinen.

Maaliskuulta on maksettavia työnantajamaksuja.

Paljonko on maksettava 12.4.2010 mennessä, kun aiemmat maksut on maksettu tasan?

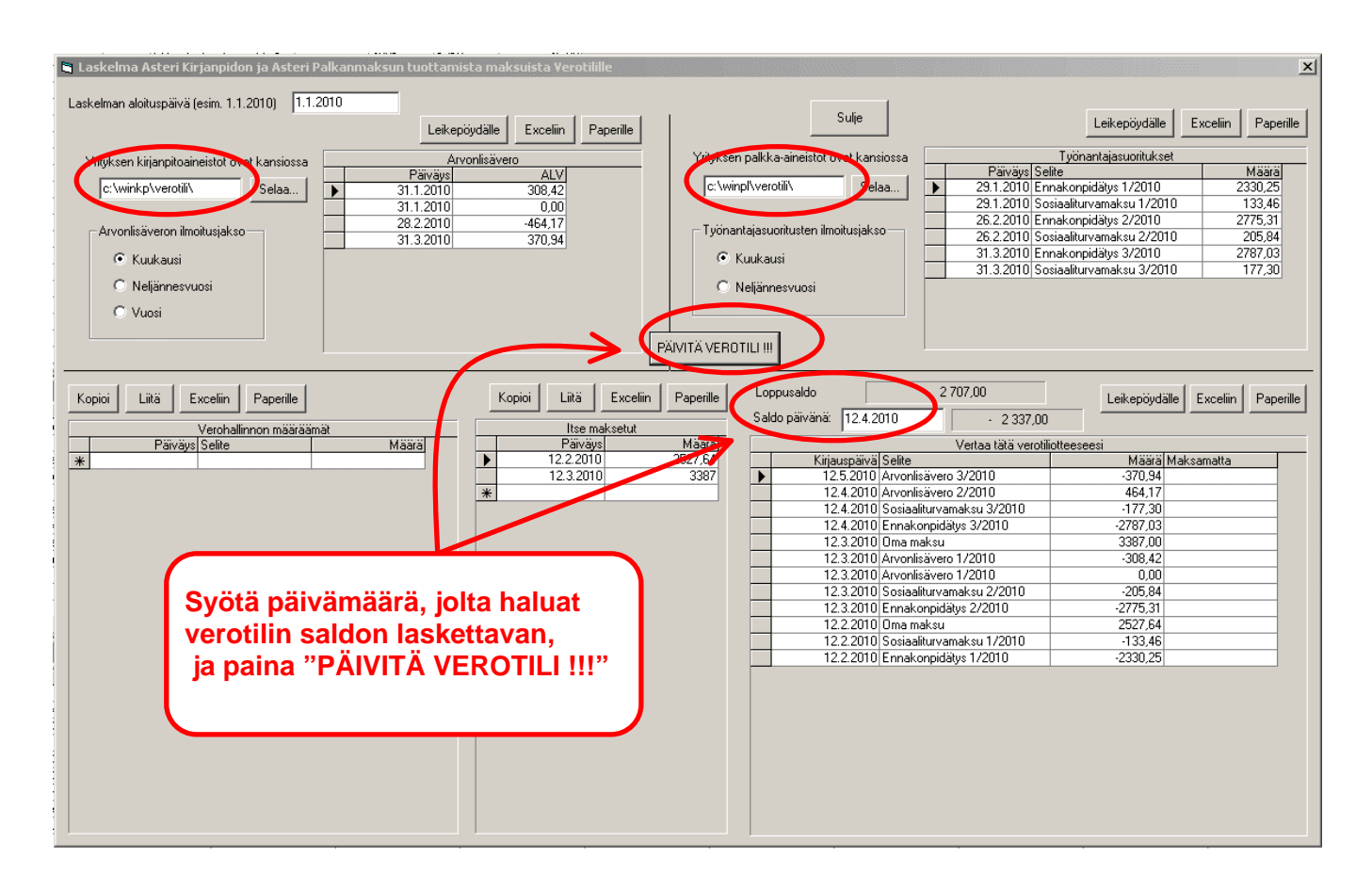

Syötä "Saldo päivänä" -kohtaan 12.4.2010 ja paina "PÄIVITÄ VEROTILI". Ko. kohdan vierestä näkyy, että maksettavaa on 2337,00 euroa. (= 2787,03 + 177,30 - 464,17)

#### 3.12. JOULUKUUN NEGATIIVINEN ALV

Kausiveroilmoituksessa ei ole paikkaa edelliseltä kuukaudelta vähentämättä jääneelle verolle. Se tulee esille verotilin saldossa. Siirtymäsäännösten mukaan joulukuun 2009 negatiivisen veron voi siirtää tammikuun 2010 kausiveroilmoitukselle (kohtaan 307 Kohdekauden vähennettävä vero). Verohallinto suosittelee tätä tapaa erillisen joulukuulta 2009 tehtävän palautushakemuksen sijaan.

#### **Menettely Asterissa**

Tapa 1

=====

Siirrä ennen tammikuun ALV:n kirjauksia joulukuulta vähentämättä jäänyt ALV sellaisenaan ostojen ALV-saamistilille. Kyseinen ALV-saaminen on joko ALV-velkatilillä, tai jos on kyse tilikauden vaihtumisesta, saaminen on taseen vastaavissa. Tili, jolle saaminen siirretään on varmastikin "1536 OA22 Ostojen 22% ALV saaminen".

Tällä kirjauksella summa saadaan siirtymään kausiveroilmoituksen kohtaan 307. Myös kohtaan 308 maksettava summa tulee oikeaksi. Näin menetellen kausiveroilmoitusta ei tarvitse korjata käsin. Tosin ALV:n tarkistuslaskelma näyttää tämän johdosta eroa, mutta se ei haittaa.

### Tapa 2

#### =====

Korjaa tammikuun kausiveroilmoituksen kohtaa 307 ja maksettavaa summaa käsin.

Asteri tekee aikanaan tammikuulta ALV-laskelman ja konekielisen kausiveroilmoituksen. Se tulostuu myös muistioon. Muistiossa voi muuttaa kohdan 307 lukua sekä maksettavaa summaa. Korjaa siis kyseiset summat ilmoitukseen ja huomioi joulukuun vähentämättä jäänyt vero tammikuun ALV:n maksussa.

ALV-laskelma vie tammikuun ALV-velan kirjanpitoon tammikuun osalta siten kuin pitääkin. Vähentämättä jäänyt vero vuodelta 2009 onkin jo kirjanpidossa. Kun kirjaat aikanaan maksua kirjanpitoon, niin huomioi silloin tuo ALV-saaminen.

# 4. VEROTILIN KÄSITTELY KIRJANPIDOSSA

Verotili on kooste veronmaksajan oma-aloitteisista veroista. Verotiliä ylläpitää verohallinto ja tekee siitä kirjanpidon. Tili on veronmaksaja-kohtainen

Verotilille verohallinto merkitsee verot, jotka veronmaksaja on ilmoittanut kausiveroilmoituksella, ja maksut, joita maksaessaan veronmaksaja on käyttänyt verotiliviitettä. Tilille merkitään myös verohallinnon maksuunpanemat ja palauttamat oma-aloitteiset verot sekä korot.

Verotiliotteesta näkyvät verotilin tapahtumat: kausiveroilmoituksella ilmoitetut verot, verohallinnon pankkitilille maksetut verot, viivästysseuraamukset ja hyvityskorot.

# 4.1. ESIMERKKEJÄ VEROTILIN KÄSITTELYYN

Asteri ei aseta rajoituksia tai vaatimuksia sille, miten verotili käsitellään kirjanpidossa, tai että käsitelläänkö mitenkään. Tilintarkastajat ja muut auktoriteetit voivat ottaa siihen kantaa.

Mahdollisia tapoja voivat olla esimerkiksi:

- Toimitaan kuten ennenkin. ALV-velka, ennakonpidätysvelka ja sotuvelka kirjataan omille tileilleen siinä vaiheessa, kun ne syntyvät. Maksettaessa ne kirjataan kyseisiltä tileiltä pois.
- ALV-velka, ennakonpidätysvelka ja sotuvelka kirjataan yhteiselle Verotilivelka-nimiselle tilille siinä vaiheessa, kun ne syntyvät. Maksettaessa ne kirjataan kyseiseltä tililtä pois.
- ALV-velka, ennakonpidätysvelka ja sotuvelka kirjataan omille tileilleen kuten ennenkin siinä vaiheessa, kun ne syntyvät. Kirjanpitoon perustetaan Verotilitapahtumat-niminen tili.

Kyseiset velat käytetään Verotilitapahtumat-tilillä maksun yhteydessä ylimääräisenä kirjauksena. Ne voidaan siirtää

vaihtoehtoisesti kausiveroilmoituksen perusteella, kun se annetaan tai muulloin, kun maksuvelvollisuus syntyi.

Veroja maksettaessa käytetään vastatilinä Verotilitapahtumattiliä. Verot siten käväisevät tällä tilillä, jotta tulostamalla ko. tilin listaus nähdään sen täsmääminen verohallinnon lähettämään verotiliotteeseen.

Kirjanpidollisen oikeellisuuden kannalta kaikki vaihtoehdot lienevät samanarvoisia. Tarkastettavuuden kannalta lienee ensin mainittu vaihtoehto selkein, suoraviivaisin ja helpoin. Täsmäytys on ilmeisen helppoa ainakin Asterissa, olipa verotilitapahtumat kirjanpidossa tai ei. Jos on odotettavissa, että verotilille aiotaan maksella miten vain, saattaa erillisen Verotilitapahtumat-tilin perustaminen olla paikallaan.

Palkanmaksun ja arvonlisäveron kausi-ilmoitukset voidaan lähettää erikseen verohallintoon sähköisesti. Myöskään niiden maksamista ei tarvitse yhdistää. Molemmat verot voidaan laittaa maksuun ajallaan, silloin kun toisaalla palkanmaksu on valmis, tai kun ALV on valmis. Maksamisen ja ilmoittamisen kannalta verotilimenettely ei olennaisesti muuta aikaisempaa menettelyä.

Mikäli ALV menee palautuksen puolelle, on maksettaessa huolehdittava erikseen kyseisestä vähennyksestä. Asterissa voit tähän käyttää toimintoa **ALV**|**Verotilin tilanne**.

# 5. YHTEYSTIEDOT, TUKI

Toimisto on auki arkisin klo 8-16. Jos emme pysty vastaamaan puheluusi heti, jätä soittopyyntö vastaajaan niin otamme yhteyttä heti vapauduttuamme.

Vuodenvaihteen tienoilla voi tulla hetkittäisiä puhelinruuhkia, mutta jättämällä viestin vastaajaan saamme otettua Sinuun parhaiten yhteyttä heti vapauduttuamme. Voit myös tutkia kotisivuiltamme <u>www.atsoft.fi</u> vastauksia ajankohtaisiin kysymyksiin tai laittaa sähköpostia osoitteeseen tuki@atsoft.fi

## Käyttäjätuki

(09)350 7530 tuki@atsoft.fi www.atsoft.fi

Satu Nissilä, sovellusneuvonta (09)350 75 312, fax (09) 350 75 321 satu.nissila@atsoft.fi

# Mia Turunen, sovellusneuvonta

(09)350 75 311, fax (09) 350 75 321 mia.turunen@atsoft.fi

**Atso Mäkinen**, koulutus, asiakaskäynnit (09)350 75 310, fax (09) 350 75 351 0400 316 088 atso.makinen@atsoft.fi

Iltaisin ja viikonloppuisin voi soittaa päivystysnumeroihin 0400-505 596, 0500-703 730 tai 0400-316 088.

# 6. HINNASTO

| KIRJANPITO          | mm. Kirjanpito, alv-laskelma, tilinpäätös, tase-erittelyt       | 500€  |
|---------------------|-----------------------------------------------------------------|-------|
| - Tuloveroilmoitus  | Yhteisön sähköinen tuloveroilmoitus, lisäosa kirjanpitoon       | 300€  |
| PALKANMAKSU         | Palkanlaskenta, valvontailmoitus, vuosi-ilmoitus                | 500€  |
| LASKUTUS            | Laskutus, asiakas- ja tuotekortisto, myyntireskontra            | 500€  |
| LÄHETE/LASKUTUS     | Laskutus + läheteosa (Finvoice, sarjalaskutus)                  | 800€  |
| - Lähetelaskutusosa | Lisäosana Asteri laskutukseen, kun on ylläpitosopimus           | 300€  |
|                     | lisäosana Asteri laskutukseen, kun ei ole ylläpitosopimusta     | 500€  |
| TILAUSTENKÄSITTELY  | Tilaus / toimitusketjun hallintaan. Lisäksi tarvitaan           | 500€  |
|                     | lähete/laskutus                                                 |       |
| OSTORESKONTRA       | Ostolaskujen seurantaan, tiliöintiin, kustannuspaikkaseurantaan | 500€  |
| ISÄNNÖINTI          | mm. taloyhtiön vastikeseurantaan, vuokranantajalle              | 500€  |
| TEHTÄVÄSEURANTA     | asiakashallinta / CRM tilitoimistoille ja palveluyrityksille    | 500 € |

#### YLLÄPITOSOPIMUKSET, PÄIVITYKSET, KÄYTTÄJÄTUKI

| Postipäivittäjän                    | Neuvontapalvelu, päivitykset netistä ja postitse kerran vuodessa                                           | alkaen               |
|-------------------------------------|----------------------------------------------------------------------------------------------------|----------------------|
| Ylläpitosopimus                     |                                                                                                    | 100 €/vuosi          |
| Nettipäivittäjän<br>Ylläpitosopimus | Neuvontapalvelu, päivitykset netistä. Nettipäivittäjälle ei postiteta<br>levykkeitä eikä käyttöohjekirjoja | alkaen<br>80 €/vuosi |

#### PÄIVITYKSET EI-YLLÄPITOSOPIMUSASIAKKAALLE

| Päivitysmaksu | Päivitysmaksu uusimpaan ohjelmaversioon kun ei ole voimassaolevaa |      |  |  |  |
|---------------|-------------------------------------------------------------------|------|--|--|--|
|               | ylläpitosopimusta                                                 | 200€ |  |  |  |

#### VANHAN ASTERI DOS OHJELMAN VAIHTOHINTA

| Vaihto dos->win  | Vanhasta Asteri dos ohjelmasta kun on ylläpitosopimus       | alkaen 250 € |
|------------------|-------------------------------------------------------------|--------------|
| Vaihto dos-> win | Vanhasta Asteri dos ohjelmasta kun ei ole ylläpitosopimusta | alkaen 350 € |

#### KURSSIT, KOULUTUS, TUNTITYÖ, MUUT VELOITUKSET

| Kurssipäivä Hki     | Aikataulun mukainen kurssipäivä Helsingissä                                                                        | 100 €       |
|---------------------|----------------------------------------------------------------------------------------------------|-------------|
| Kurssipäivä muualla | Aikataulun mukainen kurssipäivä muualla Suomessa                                                                   | 200 €       |
| Koulutuspäivä       | Koulutuspäivä asiakkaan luona alkaen 500 €päivä,                                                                   | alkaen      |
| asiakkaan luona     | hintaan lisätään matkakulut                                                                                        | 500 €/päivä |
| Tuntiveloitus       | Ylläpitosopimukseen kuulumattomat neuvonnat ja muut työt, esim. asiakaskohtainen koulutus. Minimiveloitus 1 tunti. | 90 €h       |
| Postituskulut       | Lisätään postipakettina lähetettäviin ohjelmatoimituksiin                                                          | 10 €        |
| Toimituskulut       | Erikseen tilattu asennus-cd tai päivitysvihko                                                                      | 20 €        |
| Monen käyttäjän     | hinnasto rinnakkaislisenssit ja tilitoimistolisenssit luettavissa                                                  |             |
| lisenssit           | www.atsoft.fi/lisenssi.htm                                                                                         |             |

Hinnat sisältävät alv:n 22%

Ohjelmat ovat moniyritys / tilitoimistoversioita vakiona soveltuen mm. tilitoimistoille. Pidätämme oikeuden muutoksiin. Voimassaoleva hinnasto www.atsoft.fi/hinnasto.htm